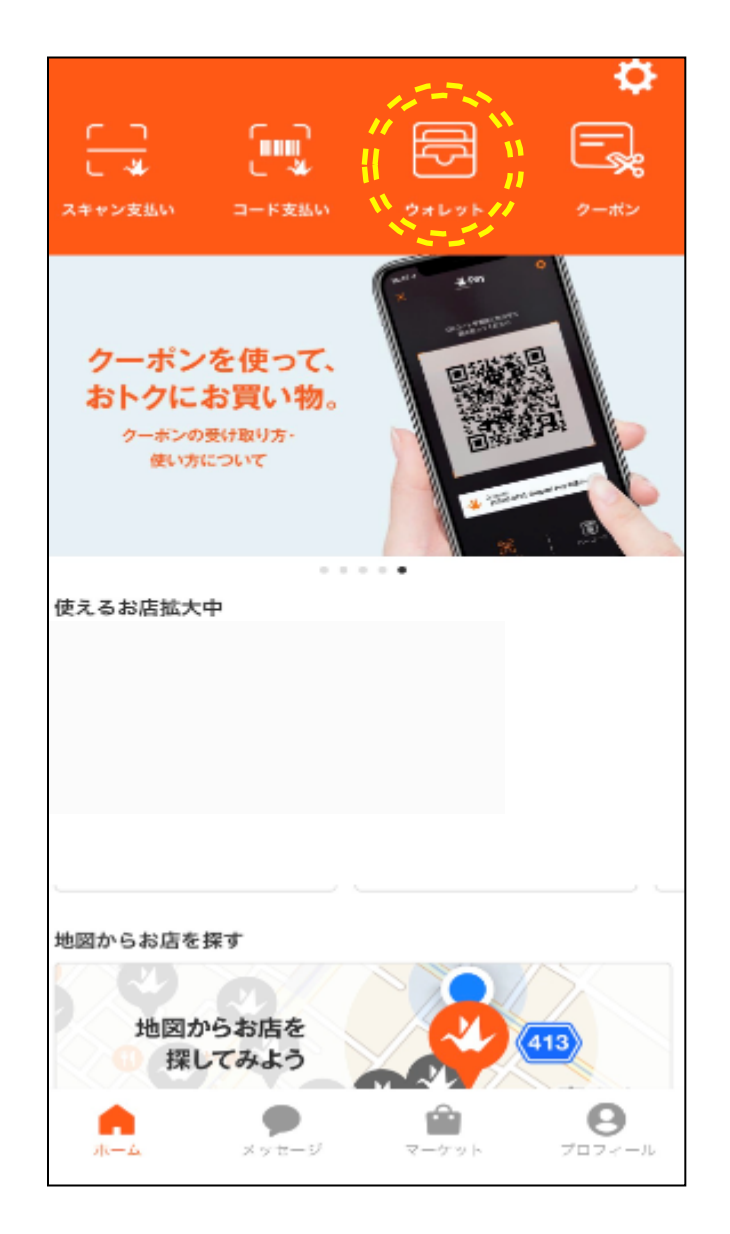

・Origamiアプリを起動し、
 上段の「ウォレット」を押します。

# 2 金融機関口座を登録

| < 💥 Wallet                                                |
|-----------------------------------------------------------|
| ↓<br>金融機関口座を登録する                                          |
| クレジットカード/デビットカードを登録する                                     |
| 40×197.0.1012.0.2 @ 2010/0610165 @ 10.1017.0.1.1.1.0763// |
|                                                           |
|                                                           |

# ・「金融機関口座を登録する」を押します。

#### 3 金融機関口座(信用金庫口座)を選択

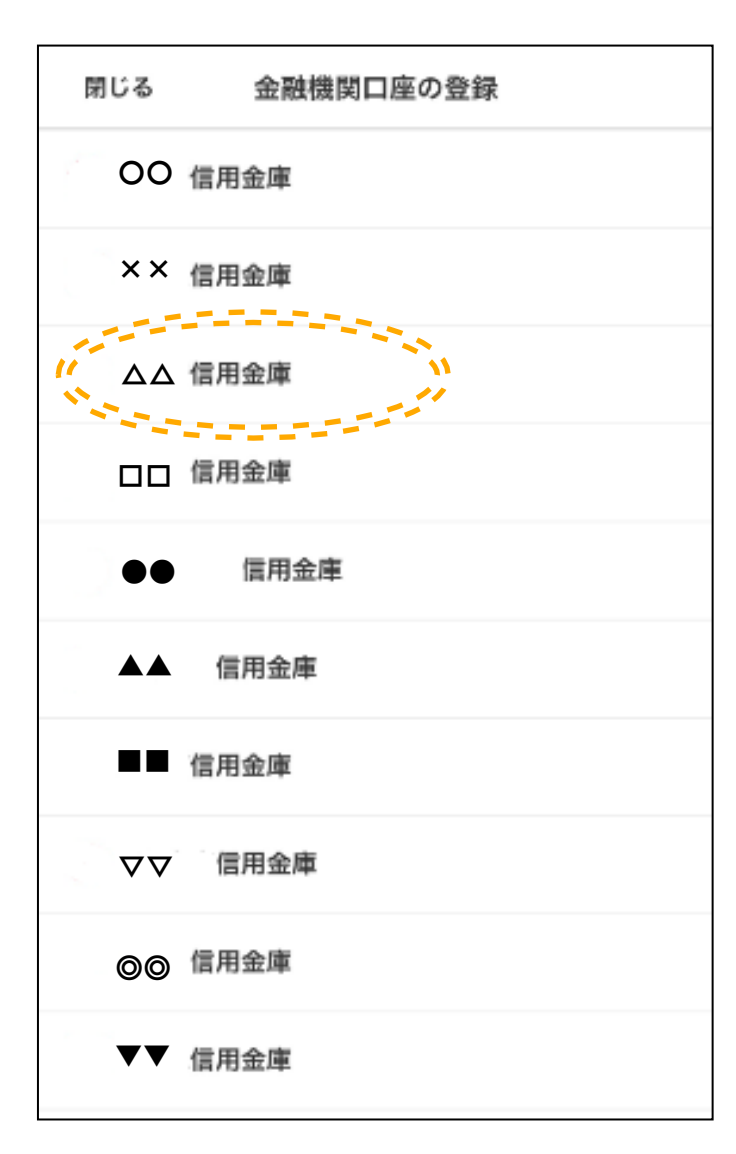

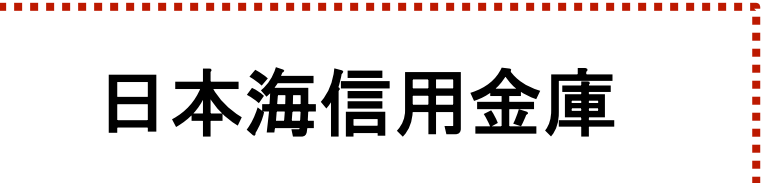

#### ・口座登録をする信用金庫を選択します。

#### 閉じる 金融機関口座の登録

#### ●信用金庫の口座登録

□座の本人確認のため、選択した金融機関に名前と生年 目を提供します。下記のフォームに入力いただき、 「次へ」を押してください。 ▶国人の方は、金融機関口座名義として使用している名 前を入力してください。

- 申請可能時間は、毎日7:00~23:00の間で信用 金庫が定める時間となります。

- 一部の信用金庫では、24時間のお取引に対応 しておりません。

- 信用金庫の口座について、お支払いに利用で きるまで登録から2営業日程度かかります。

- 上記詳細は、信用金庫へお問い合わせください。

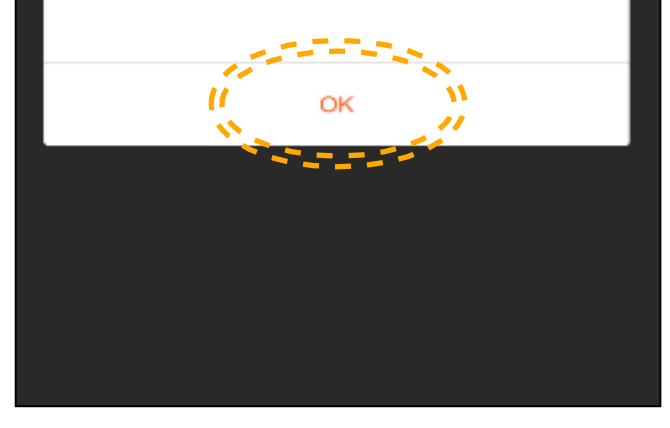

#### お客様へのご案内にあたって

①口座登録申請は24時間対応していません。

#### ②決済できない時間は下記のとおりです。 共同金庫(西日本管轄):土曜日22時~日曜日8時(10時間) ※上記のほか、毎日0時から10秒程度、5時から2分程度利用が不可となります。

#### ③口座登録後、お支払いに利用できるまで2営業日程度 かかります。

・表示される留意事項をご確認いただき、 「OK」を押します。

#### 5 本人確認

| 閉じる                                                      | 金融機関口座の登録                                                                                              |
|----------------------------------------------------------|----------------------------------------------------------------------------------------------------|
| 信用金                                                      | 庫の口座登録                                                                                                 |
| 口座の本人確<br>月日を提供し<br>「次へ」を押<br>外国人の方に<br>前を入力して<br>*すべての項 | 1認のため、選択した金融機関に名前と生年<br>,ます。下記のフォームに入力いただき、<br>9してください。<br>は、金融機関口座名義として使用している名<br>てください。<br>目にご入力ください |
| 姓名と生年月日                                                  | 3                                                                                                    |
| 姓名(カナ)                                                   |                                                                                                    |
| シンキン                                                     | タロウ                                                                                                    |
| 生年月日                                                     |                                                                                                    |
| 1972                                                     | 05 07                                                                                                  |
| 1                                                        | 次へ 11                                                                                                  |
|                                                          |                                                                                                    |
|                                                          |                                                                                                    |
|                                                          |                                                                                                    |
|                                                          |                                                                                                    |
|                                                          |                                                                                                    |
|                                                          |                                                                                                    |
|                                                          |                                                                                                    |
|                                                          |                                                                                                    |
|                                                          |                                                                                                    |

# ・口座の本人確認を行うため、氏名(カナ入力) および生年月日を入力し、「次へ」を押します。

# 6 基本情報の確認

| 基本情報       |  |  |
|------------|--|--|
| 収納機関名      |  |  |
| Origami    |  |  |
| お客様番号      |  |  |
| 1234567890 |  |  |
| ご契約者名      |  |  |
| ንንቱን ያወኃ   |  |  |
|            |  |  |

ご契約者生年月日

1972年5月7日

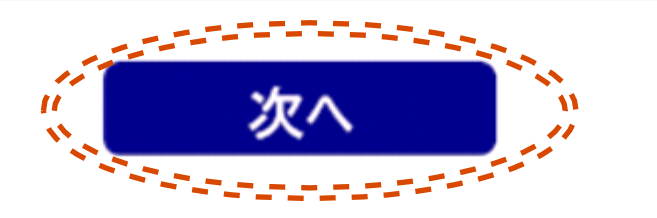

# ・基本情報を確認し、「次へ」を押します。

#### 信用金庫名検索

#### 信用金庫名

信用金庫名を先頭から1文字以上3文字 以内で入力して下さい。

#### (全角カナ)

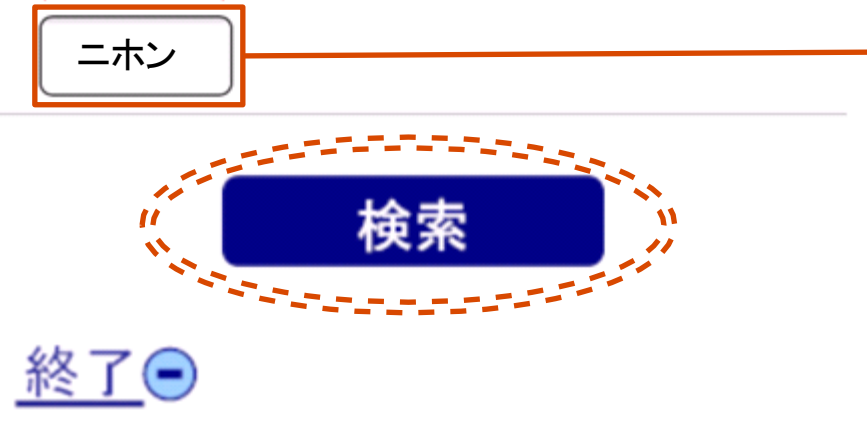

Copyright 2013 Shinkin Banks Information System Center Co ,Ltd All Rights Reserved.

# ・口座登録する信用金庫名を〔全角カナ〕 で入力し、「検索」を押します。

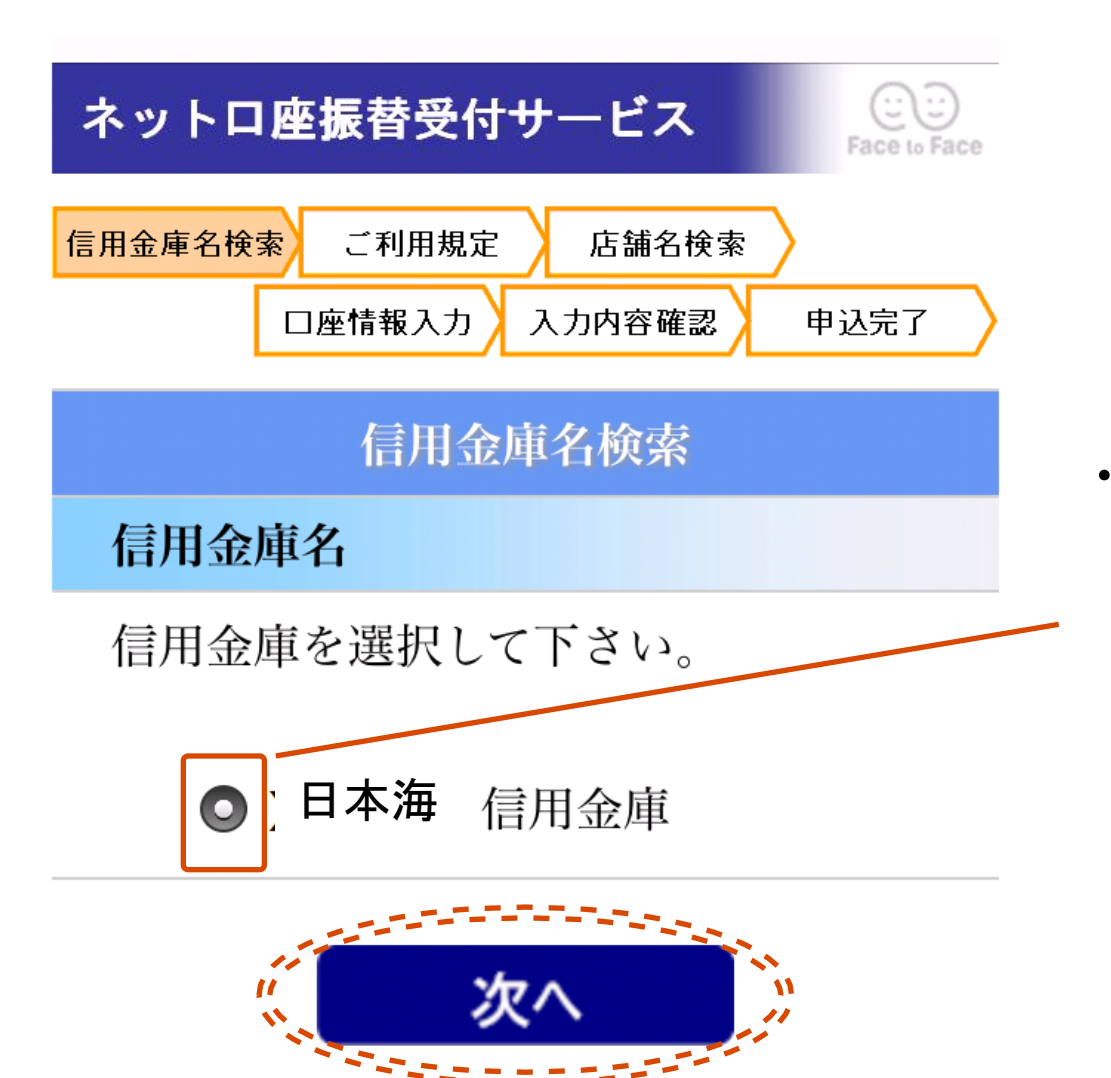

前頁にて指定した文字で始まる
 信用金庫名候補が表示されます。
 対象の信用金庫名を選択し、
 「次へ」を押します。

### 9 利用規定画面

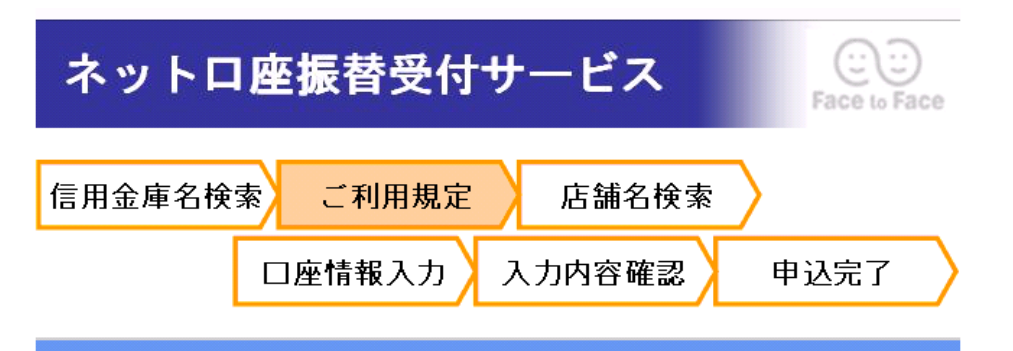

#### ご利用規定

本サービスのご利用にあたっては以下 の利用規定に同意の上、ご利用いただ きますようお願い申しあげます。

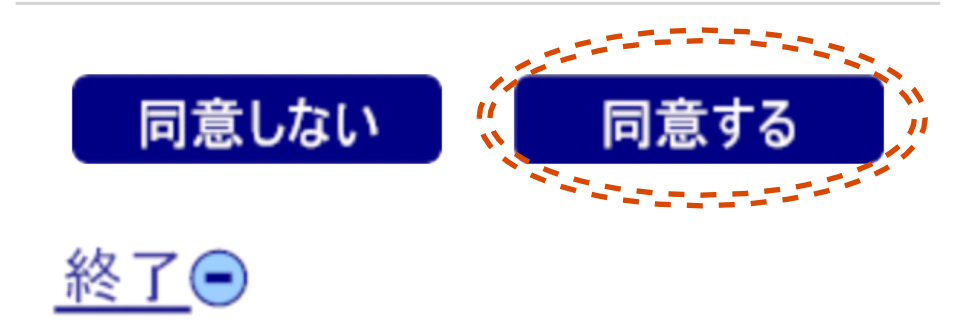

# ・前項にて選択した信用金庫の利用規定が 表示されますので、ご確認いただき、 問題がなければ「同意する」を押します。

店舗名検索

信用金庫名

日本海 信用金庫

#### 店舗名

店舗名を先頭から1文字以上3文字以内 で入力して下さい。

(全角カナ)

ホン

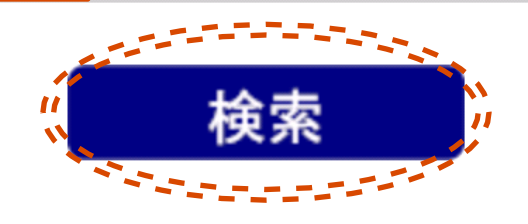

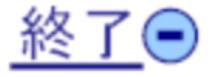

・店舗名を〔全角カナ〕で入力し、 「検索」を押します。

# 11 店舗検索結果画面

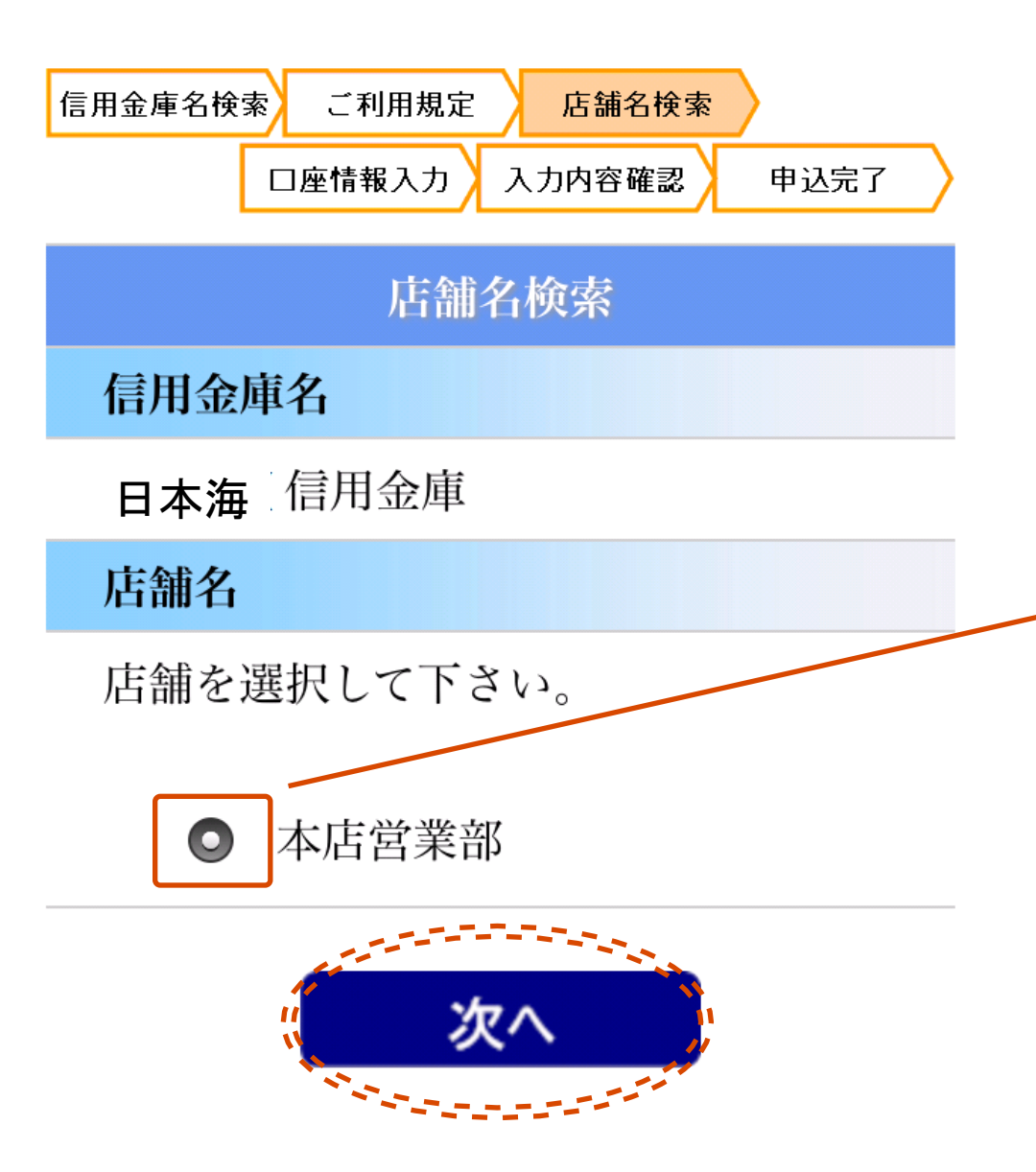

・前頁にて指定した文字で始まる 店舗名候補が表示されます。 対象の店舗名を選択し、 「次へ」を押します。

11

### 12 口座名義人確認画面

#### 口座情報入力

信用金庫名

日本海〔信用金庫

#### 店舗名

本店営業部

#### 口座名義人名

ご契約者名と口座名義人名は同じです か?

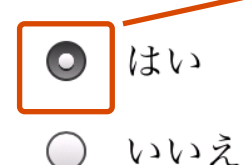

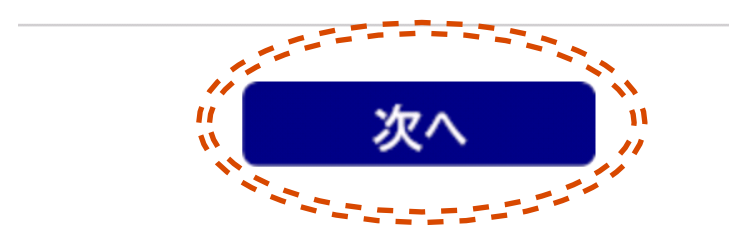

・口座名義人名が同一であることを確認し、 「はい」を選択のうえ、「次へ」を押します。

# 13 口座情報入力画面

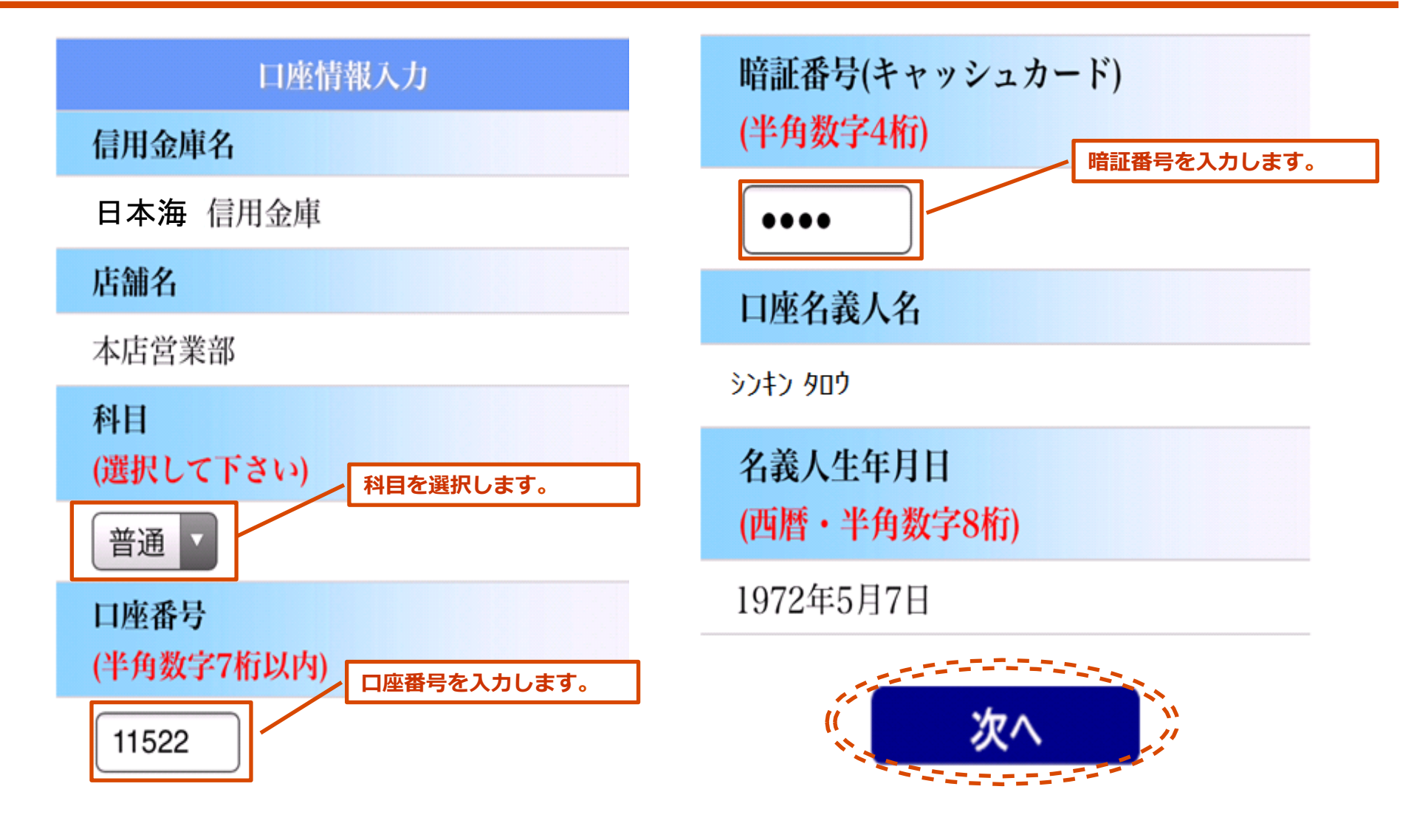

・各口座情報を入力し、「次へ」を押します。

# 14 入力内容確認画面

入力内容を確認して下さい。

| 入力内容確認         | 口座名義人名                |  |
|----------------|-----------------------|--|
| 信用金庫名          | ୬ン <del>‡</del> ン ቃዐኃ |  |
| 日本海信用金庫        | クネレルを目日               |  |
| 店舗名            | 名義人生年月日               |  |
| 本店営業部          | 1972年5月7日             |  |
| 科目             | 口座残高下4桁               |  |
| 普通             | ****                  |  |
| 口座番号           |                       |  |
| 11522          | 送信                    |  |
| 暗証番号(キャッシュカード) |                       |  |

- \*\*\*\*
- ・入力内容を確認し間違いがなければ「送信」を押します。
  その後、「口座の登録完了」表示がされ、口座登録作業は完了です。

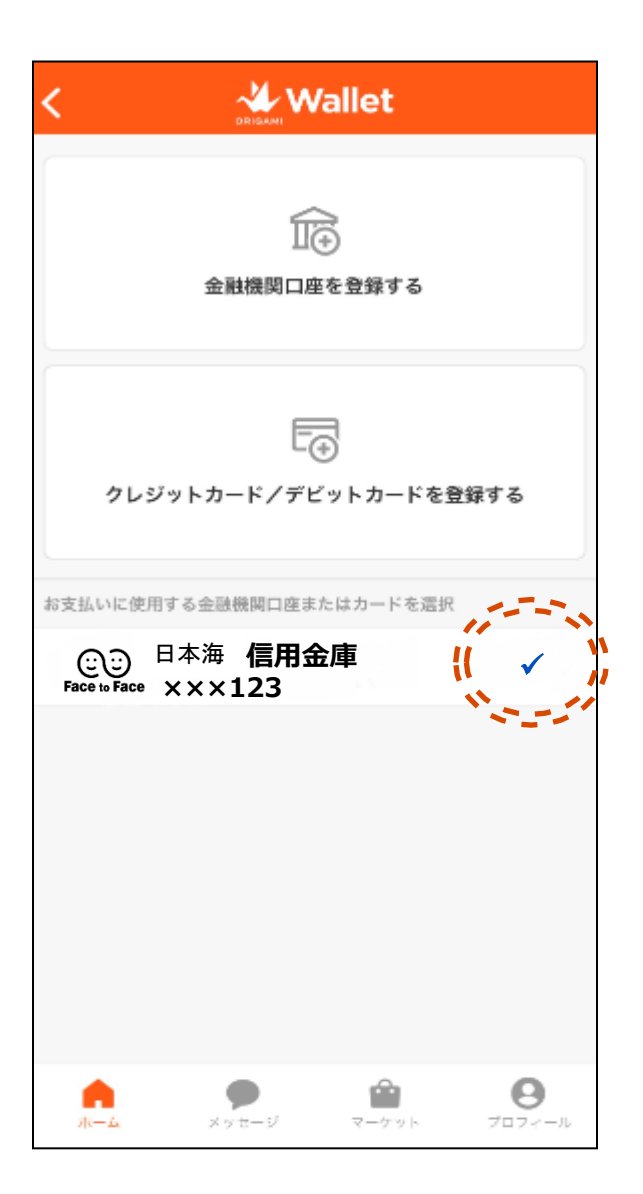

・ウォレット画面において、 お支払いに使用する金融機関口座として 登録した信用金庫口座にチェックが 入っていることを確認します。

# 16 Origamiでお支払い

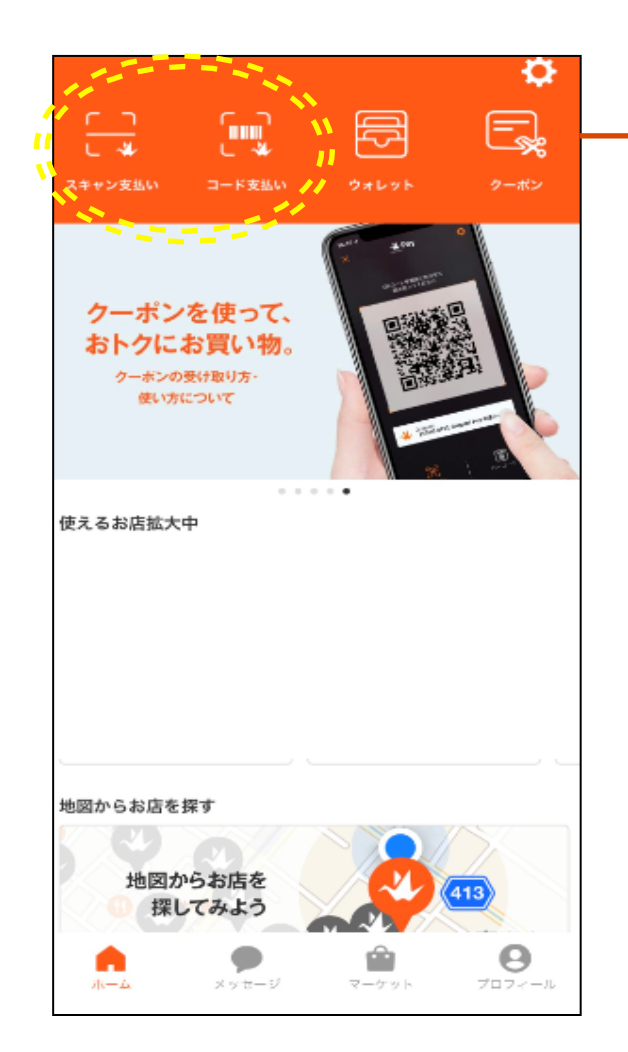

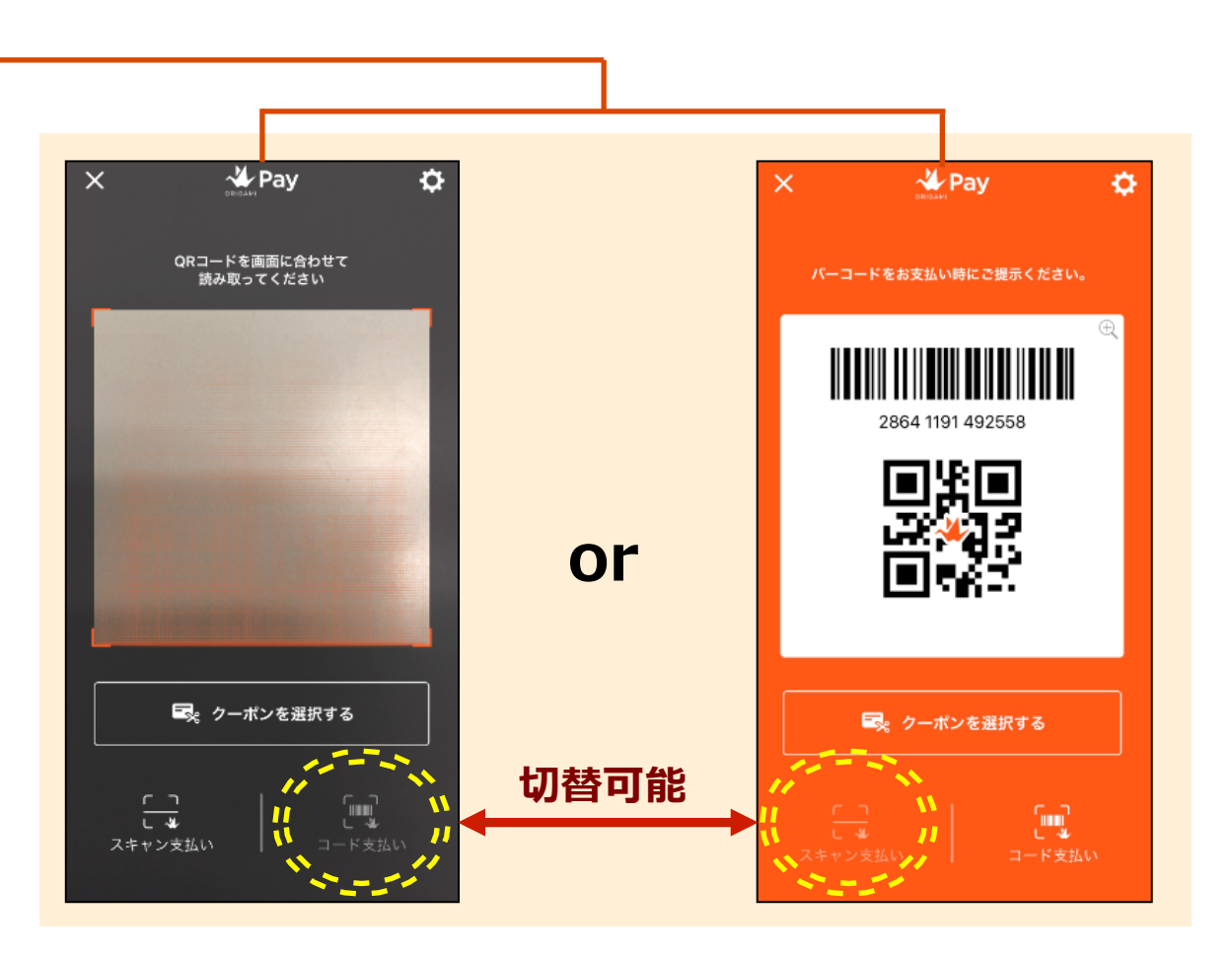

・スキャン支払い(左側)またはコード支払い(右側)でお支払いができます。 ※口座登録後、利用(支払)可能となるまで、2営業日程度かかります。

# 17 Origamiでクーポンを使用

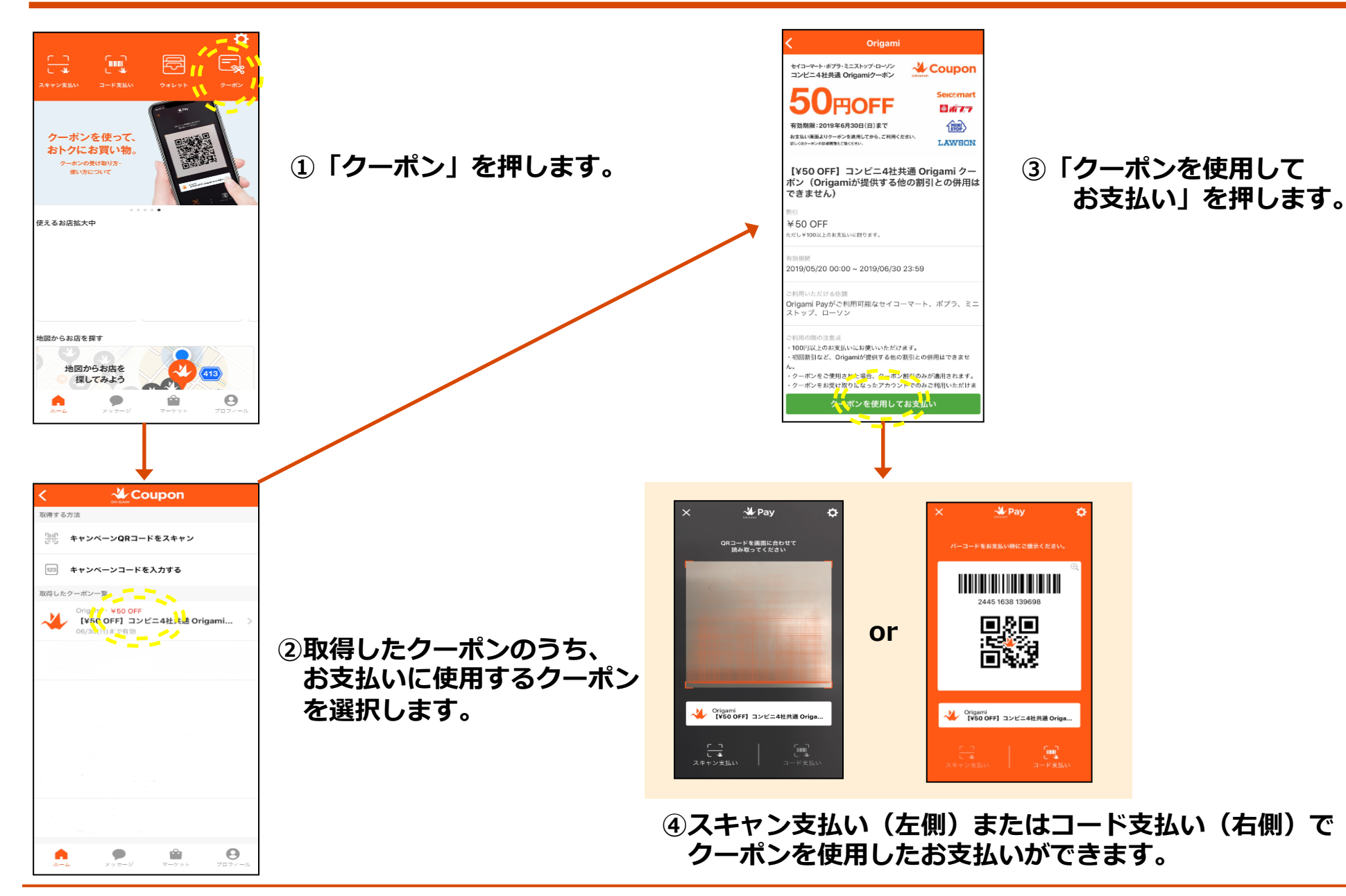